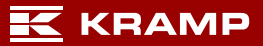

# Handbuch Etikettenmanagement

# Inhalt

| Start                                                       | . 2 |
|-------------------------------------------------------------|-----|
| Schritt 1: Erstellen einer Etikettenliste                   | . 3 |
| Schritt 2: Hinzufügen von Standorten                        | 3   |
| Schritt 3: Hinzufügen von Produkten zu einer Etikettenliste | 4   |
| Bestellübersicht                                            | 6   |
| Etikettenpreise anpassen                                    | 6   |
| Schritt 4: Drucken der Etikettenliste                       | 8   |
| Vorlagen1                                                   | 11  |

#### Start

- ✓ Melden Sie sich im Kramp Webshop an.
- ✓ Gehen Sie zur Seite "Mein Konto" [My Account].
- ✓ Wählen Sie "Etikettenverwaltung" [Label Management].

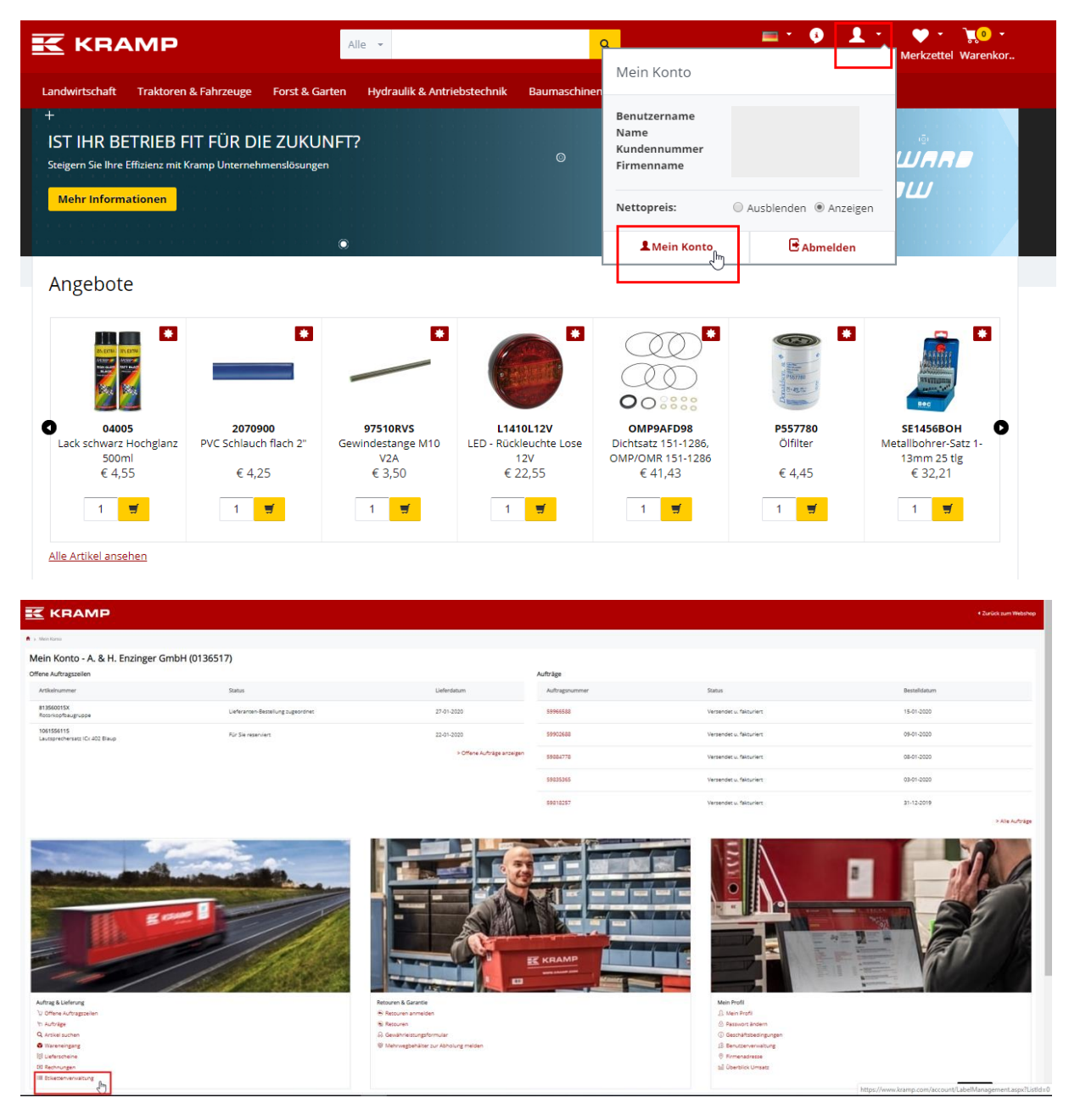

# Schritt 1: Erstellen einer Etikettenliste

| A > Mein Konto > Eökettenverwaltung                                         |                      |           |
|-----------------------------------------------------------------------------|----------------------|-----------|
| Etikettenverwaltung<br>Erstellen und bearbeiten Sie Ihre Liste ganz einfach |                      |           |
| Home Meine Standorte Druckverlauf Etikettenformate                          |                      |           |
| Home                                                                        |                      |           |
| Ihre Etikettenliste                                                         |                      |           |
| Geben Sie Ihren Namen der Etikettenliste ein                                | Neue Liste erstellen |           |
| Listenname \$                                                               | Produkte \$          | Optionen: |
| Example                                                                     | 0                    | Löschen   |

Die Registerkarte "Start" [Home] ist der Startbildschirm Ihres Etiketten-Tools. Erstellen Sie eine neue Etikettenliste, indem Sie einen Namen für die Etikettenliste in das entsprechende Textfeld eingeben und die Schaltfläche "Neue Liste erstellen" [Create new list] klicken. Für diese Anleitung wurde die Liste "Beispiel" [Example] erstellt.

## Schritt 2: Hinzufügen von Standorten

| K                    | KRAI                                               | MP                                                         |            |         |  |  |  |  |  |  |  |
|----------------------|----------------------------------------------------|------------------------------------------------------------|------------|---------|--|--|--|--|--|--|--|
| ♠ > Mein             | Konto > Etiketten                                  | remailung                                                  |            |         |  |  |  |  |  |  |  |
|                      | Etiketten<br>Erstellen und b                       | verwaltung<br>earbeiten Sie Ihre Liste ganz einfach        |            |         |  |  |  |  |  |  |  |
| Home                 | Home Meine Standorte Druckverlauf Etikettenformate |                                                            |            |         |  |  |  |  |  |  |  |
| Meine S              | tandorte                                           |                                                            |            |         |  |  |  |  |  |  |  |
| Finden I<br>Lagernar | und bearbeiten !<br>ne                             | Sie die Daten Ihres Lagers oder wählen Sie ein neues Lager | _          |         |  |  |  |  |  |  |  |
| Neue                 | en Lagerortnam                                     | en eingeben Neuen Lagerort hinzufü                         | gen        |         |  |  |  |  |  |  |  |
| Lag                  | ername                                             | Lagerorte                                                  | Optionen:  |         |  |  |  |  |  |  |  |
| зно                  | 0P                                                 | 0                                                          | Bearbeiten | Löschen |  |  |  |  |  |  |  |
| WA                   | REHOUSE                                            | ٥                                                          | Bearbeiten | Löschen |  |  |  |  |  |  |  |
| wo                   | RKSHOP                                             | ٥                                                          | Bearbeiten | Löschen |  |  |  |  |  |  |  |

Standorte können auf der Registerkarte "Meine Standorte" [My locations] hinzugefügt werden. Geben Sie den gewünschten Standort in das entsprechende Textfeld ein, und klicken Sie auf die Schaltfläche "Neues Lager hinzufügen" [Add new warehouse]. Als Beispiel wurden die Standorte "SHOP", "WERKSTATT" [WORKSHOP] und "LAGER" [WAREHOUSE] erstellt. Die Standorte befinden sich jetzt in der Standortliste.

Klicken Sie hinter "Lager" [Warehouse] auf "Bearbeiten" [Edit], um einem Lager Standorte hinzuzufügen. Es öffnet sich eine neue Seite, auf der die Standorte hinzugefügt werden können. In dieser Anleitung wurden die Standorte A, B und C für die Lager hinzugefügt. Sie können zur Liste der Lager zurückkehren, indem Sie auf die Schaltfläche "Zurück" [Back] klicken.

| n > Mein Konto > Etikettenverwaltung                                        |                           |
|-----------------------------------------------------------------------------|---------------------------|
| Etikettenverwaltung<br>Erstellen und bearbeiten Sie Ihre Liste ganz einfach |                           |
| Home Meine Standorte Druckverlauf Etikettenformate                          |                           |
| Lagerorte in diesem Lager SHOP: 3                                           |                           |
| Bearbeiten Sie hier Ihre Lagerdaten<br>Lagername                            |                           |
| SHOP                                                                        |                           |
| Name Lagerort<br>Neuen Standortnamen eingeben                               | Neuen Standort hinzufügen |
| Name Lagerort                                                               | Optionen:                 |
| A                                                                           | Umbenennen Löschen        |
| В                                                                           | Umbenennen Löschen        |
| с                                                                           | Umbenennen Löschen        |
| Zurück                                                                      |                           |

Sie können Ihre Etiketten jetzt erstellen.

## Schritt 3: Hinzufügen von Produkten zu einer Etikettenliste

| A > Mein Konto > Etikettenverwaltung                 |                      |           |
|------------------------------------------------------|----------------------|-----------|
| Erstellen und bearbeiten Sie Ihre Liste ganz einfach |                      |           |
|                                                      |                      |           |
| Home Meine Standorte Druckverlauf Etikettenformate   |                      |           |
| Home                                                 |                      |           |
| Ihre Etikettenliste                                  |                      |           |
| Geben Sie Ihren Namen der Etikettenliste ein         | Neue Liste erstellen |           |
|                                                      |                      |           |
| Listenname 🗘                                         | Produkte 🖨           | Optionen: |
| Example                                              | 0                    | Löschen   |

Auf der Registerkarte "Start" [Home], können Sie Ihrer Etikettenliste nun Etiketten hinzufügen. In dieser Anleitung wurde die Liste "Beispiel" [Example] hinzugefügt. Klicken Sie auf die erstellte Etikettenliste, um die Liste anzupassen (in diesem Fall die Liste "Beispiel" [Example]).

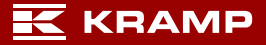

| K            | KRAMP                                                            |                    |              |                               |                 |                   |                                                  |                                 |                                 |                   | Zurück zum Webshop |
|--------------|------------------------------------------------------------------|--------------------|--------------|-------------------------------|-----------------|-------------------|--------------------------------------------------|---------------------------------|---------------------------------|-------------------|--------------------|
| <b>↑</b> > 5 | fein Konto > Etikettenverwaltung                                 |                    |              |                               |                 |                   |                                                  |                                 |                                 |                   |                    |
|              | Etikettenverwaltung<br>Erstellen und bearbeiten Sie ihre Liste g | anz einfach        |              |                               |                 |                   |                                                  |                                 |                                 |                   |                    |
| Hom          | e Meine Standorte Druckverlau                                    | f Etikettenformate |              |                               |                 |                   |                                                  |                                 |                                 |                   |                    |
| Prod         | ukte auf dieser Liste Example: 0                                 |                    |              |                               |                 |                   |                                                  |                                 |                                 |                   |                    |
| Pri          | odukt hinzufügen Import XLS-Datei                                | Umbenennen         |              |                               |                 |                   |                                                  |                                 | Berechnen                       | Drucken           | Auswahl löschen    |
| Artike       | inummer                                                          | Lagername          |              | Name Lagerort                 | Ihre Änderungen |                   | Kramp Änderungen                                 |                                 |                                 |                   |                    |
|              |                                                                  | Lager wählen       | ~            | Wählen Sie einen Standort aus | DD-MM-YYYY      |                   | DD-MM-YYYY                                       |                                 | Q Such                          | e Abbrechen       |                    |
|              |                                                                  |                    |              |                               | 0 Einträge      |                   |                                                  |                                 |                                 |                   |                    |
| 1            | Artikelnummer Lagername                                          |                    | Name Lageror | t                             | Me              | enge Brutto Preis | Aufschlag / Rabatt (in %)<br>auf den Bruttopreis | Etikettenpreis<br>(excl. MwSt.) | Etikettenpreis<br>(inkl. MwSt.) | Ihre Änderungen 🗘 | Kramp updates Ø    |
| Keir         | ne Ergebnisse                                                    |                    |              |                               |                 |                   |                                                  |                                 |                                 |                   |                    |
| Z            | urück                                                            |                    |              |                               |                 |                   |                                                  |                                 |                                 |                   | Speichern          |

Über die Schaltfläche "Produkt hinzufügen" [Add product] können der ausgewählten Etikettenliste Produktetiketten hinzugefügt werden. Alternativ können Sie eine XLS-Datei (Excel) über die Schaltfläche "XLS-Datei importieren" [Import XLS file] importieren. Das Importformat ist eine XLS-Datei mit den Spalten "Produktnummer" [Product Number], "Lager" [Warehouse Name] und "Standort" [Location Name] in den Spalten A, B und C.

|                                                                                               |        |                       |                         |   |                                           | <ul> <li>Zurück zum Webshop</li> </ul> |
|-----------------------------------------------------------------------------------------------|--------|-----------------------|-------------------------|---|-------------------------------------------|----------------------------------------|
| ★ > Mein Konto > Etikettenverwaltung                                                          |        |                       |                         |   |                                           |                                        |
| Erstellen und bearbeiten Sie Ihre Liste ganz einfach                                          |        |                       |                         |   |                                           |                                        |
| Suche Bestellhistorie                                                                         |        |                       |                         |   |                                           |                                        |
| Finden Sie das richtige Produkt, indem Sie nach der Produktnummer<br>Artheinurmer<br>H5297208 | suchen | Lager<br>Lager wählen |                         | ~ | Lagerort<br>Wählen Sie einen Standort aus | ~                                      |
| Top 1 Suchergebnisse                                                                          |        |                       |                         |   |                                           |                                        |
| Artikelnumn                                                                                   | ler    |                       | Produktbeschreibung     |   |                                           |                                        |
| H5297208                                                                                      |        |                       | Gartenhandschuhe Gr. 10 |   |                                           |                                        |
|                                                                                               |        |                       |                         |   |                                           | Zur Etikettenliste hinzufügen          |
| Zurück                                                                                        |        |                       |                         |   |                                           |                                        |

Nach dem Betätigen der Schaltfläche "Produkt hinzufügen" [Add product] wird ein neues Fenster geöffnet. Darin kann nach Produktnummern (vollständig oder teilweise) gesucht werden. Nach einem Klick auf "Suchen" [Search] können die gewünschten Produkte in den Suchergebnissen ausgewählt werden. In diesem Fall wird das Produkt HS297208 ausgewählt. Durch Klicken auf die Schaltfläche "Zur Etikettenliste hinzufügen" [Add to labellist] wird das Etikett unserer Etikettenliste hinzugefügt. Die Schaltfläche befindet sich immer unter den Suchergebnissen (nach unten scrollen).

Sie können Ihrem Etikett direkt ein Lager und einen Standort zuweisen, indem Sie oben auf der Seite Ihr zuvor angelegtes Lager und Ihren Standort auswählen.

Ein neues Etikett kann direkt zur Etikettenliste hinzugefügt werden, indem nach einer weiteren Produktnummer gesucht wird.

#### Bestellübersicht

|                                                               |                                        |                                |                               |            | • Zurüc            | k zum Webshop |
|---------------------------------------------------------------|----------------------------------------|--------------------------------|-------------------------------|------------|--------------------|---------------|
| A > MeinKonto > Elikettenvermaltung                           |                                        |                                |                               |            |                    |               |
| Etikettenverwaltung<br>Erstellen und bearbeiten Sie Ihre List | e ganz einfach                         |                                |                               |            |                    |               |
| Suche Bestellhistorie                                         |                                        |                                |                               |            |                    |               |
| Finden Sie das richtige Produkt, indem Sie nac<br>Auftrag     | ch der Produktnummer suchen<br>Produkt | Kunden Best, Nummer            |                               | Referenz   |                    |               |
| Liper                                                         |                                        |                                | Lagarort                      |            | d sure             |               |
| Lager wählen                                                  |                                        | V                              | Wählen Sie einen Standort aus |            |                    |               |
|                                                               | Artikelnummer                          | Produktbeschreibung            |                               |            | Lieferdatum        |               |
|                                                               | 94456                                  | Splint 4x56 verzinkt           |                               | 15-01-2020 |                    |               |
|                                                               | FREIGHT                                | Frachtkosten                   |                               |            | 01-01-1900         |               |
|                                                               | 9348RV5P001                            | Sechskantmutter DIN934 M8x1,25 |                               | 15-01-2020 |                    |               |
|                                                               | 933850Rv1P050                          | Schraube MäxS0 Edelstahl A2    |                               |            | 15-01-2020         |               |
|                                                               | 9851212510                             | Sechskant-Sicherungsmutter DIN |                               | 15-01-2020 |                    |               |
|                                                               | HG85511                                | Schraubenausdreher Nr. 1       |                               |            | 15-01-2020         |               |
|                                                               | H5011244                               | Kreuzgehänge schwer 400x40x4mm |                               |            | 09-01-2020         |               |
|                                                               | FREIGHT                                | Frachtkösten                   |                               |            | 01-01-1900         |               |
|                                                               | AVX101175                              | Kellriemen gez La              |                               |            | 08-01-2020         |               |
|                                                               | D516                                   | Schäkel oblong, 16 mm 750 kg   |                               |            | 08-01-2020         |               |
|                                                               |                                        |                                |                               |            | Zur Etikettenliste | hinzufügen    |

Die zuletzt bestellten Produkte werden auf der Registerkarte "Bestellübersicht" [Order History] angezeigt. Sie können Etiketten für dieses Produkt ganz einfach erstellen. Wählen Sie dazu das Produkt aus, für das Sie Etiketten erstellen möchten.

#### Etikettenpreise anpassen

Die Etikettenpreise können auf der Registerkarte "Start" [Home] angepasst werden, wenn eine Etikettenliste ausgewählt wurde. Die folgenden Preise werden angezeigt:

- Bruttopreis (wird durch die Kramp Preisliste bestimmt).
- Etikettenpreis (der Preis auf dem Etikett exkl. MwSt.). Dieser Preis kann mit Hilfe des Koeffizienten angepasst werden.
- Etikettenpreis inkl. MwSt. (dieser Preis wird analog zum Preis ohne MwSt. angepasst oder kann durch Eingabe eines Wertes festgelegt werden; Preis und Koeffizient werden in diesem Fall entsprechend angepasst.)

|                                   | P                                     |                           |   |                                                |                               |       |             |                                |                                 |                                 | •                 | Zurück zum Webshop |
|-----------------------------------|---------------------------------------|---------------------------|---|------------------------------------------------|-------------------------------|-------|-------------|--------------------------------|---------------------------------|---------------------------------|-------------------|--------------------|
| ♠ > Mein Konto > Etikettenverwalt | itung                                 |                           |   |                                                |                               |       |             |                                |                                 |                                 |                   |                    |
| Etikettenver                      | rwaltung<br>eiten Sie Ihre Liste ganz | einfach                   |   |                                                |                               |       |             |                                |                                 |                                 |                   |                    |
| Home Meine Standort               | te Druckverlauf                       | Etikettenformate          |   |                                                |                               |       |             |                                |                                 |                                 |                   |                    |
| Produkte auf dieser Liste Exa     | imple: 1                              |                           |   |                                                |                               |       |             |                                |                                 |                                 |                   |                    |
| Produkt hinzufügen                | Import XLS-Datei                      | Umbenennen                |   |                                                |                               |       |             |                                |                                 | Berechnen                       | Drucken           | Auswahl löschen    |
| Artikeinummer                     |                                       | Lagername<br>Lager wählen | ~ | Name Lagerort<br>Wählen Sie einen Standort aus | Ihre Änderungen<br>DD-MM-YYYY |       |             | Kramp Änderungen<br>DD-MM-YYYY |                                 | Q Such                          | e Abbrechen       |                    |
|                                   |                                       |                           |   |                                                | 1 Eintrag                     |       |             |                                |                                 |                                 |                   |                    |
| Artikelnummer Lag                 | gername                               |                           |   | Name Lagerort                                  |                               | Menge | Brutto Prei | auf den Bruttopreis            | Etikettenpreis<br>(excl. MwSt.) | Etikettenpreis<br>(inkl. MwSt.) | Ihre Änderungen 🌣 | Kramp updates 🗘    |
| ✓ HS297208 S                      | SHOP                                  |                           | ~ | A                                              | ~                             | 1     | 9.51        | 0 %                            | 9.51                            | 11.32                           | 22-01-2020        | 31-03-2018         |
| Zurück                            |                                       |                           |   |                                                |                               |       |             |                                |                                 |                                 |                   | Speichern          |

 Der Wert des Koeffizienten ist ein prozentualer Rabatt oder ein Aufschlag auf den Bruttopreis. Im Folgenden wurde in Beispiel 1 ein Aufschlag von 10 % auf den Bruttopreis festgelegt. Dies ergibt einen Etikettenpreis (Preis exkl. MwSt.) von 11,73 €.

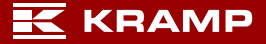

|                                           | •                                        |                  |        |                               |                 |   |       |              |                     |               |               | •                 | Zurück zum Webshop |
|-------------------------------------------|------------------------------------------|------------------|--------|-------------------------------|-----------------|---|-------|--------------|---------------------|---------------|---------------|-------------------|--------------------|
| ♠ > Mein Konto > Etikettenverwaltung      | s                                        |                  |        |                               |                 |   |       |              |                     |               |               |                   |                    |
| Etikettenverw<br>Erstellen und bearbeiter | <b>/altung</b><br>en Sie Ihre Liste ganz | einfach          |        |                               |                 |   |       |              |                     |               |               |                   |                    |
| Home Meine Standorte                      | Druckverlauf                             | Etikettenformate |        |                               |                 |   |       |              |                     |               |               |                   |                    |
| Produkte auf dieser Liste Exampl          | ole: 1                                   |                  |        |                               |                 |   |       |              |                     |               |               |                   |                    |
| Produkt hinzufügen In                     | mport XLS-Datei                          | Umbenennen       |        |                               |                 |   |       |              |                     |               | Berechnen     | Drucken           | Auswahl löschen    |
| Artikelnummer                             |                                          | Lagername        |        | Name Lagerort                 | Ihre Änderungen |   |       |              | Kramp Änderungen    |               |               | _                 |                    |
|                                           |                                          | Lager wählen     | $\sim$ | Wählen Sie einen Standort aus | DD-MM-YYYY      |   |       |              | DD-MM-YYYY          |               | Q Suct        | Abbrechen         |                    |
|                                           |                                          |                  |        |                               | 1 Eintrag       |   |       |              |                     |               |               |                   |                    |
| Artikelnummer Lagern                      | name                                     |                  |        | Name Lagerort                 |                 |   | Menge | Brutto Preis | auf den Bruttopreis | (excl. MwSt.) | (inkl. MwSt.) | Ihre Änderungen 🗘 | Kramp updates 🗢    |
| ✔ H5297208 SHO                            | 0P                                       |                  | $\sim$ | A                             |                 | ~ | 1     | 9.51         | 10 %                | 10.46         | 12.45         | 22-01-2020        | 31-03-2018         |
| Zurück                                    |                                          |                  |        |                               |                 |   |       |              |                     |               |               |                   | Speichern          |

#### Beispiel 1

Im nächsten Beispiel unten (Beispiel 2) wird ein Rabatt von 10 % auf den Bruttopreis gewährt. Dies ergibt einen Etikettenpreis (Preis exkl. MwSt.) von 9,59 €.

|                                                                  |                     |                               |                 |              |                                                      |                                 |                                 |                   | Zurück zum Webshop |
|------------------------------------------------------------------|---------------------|-------------------------------|-----------------|--------------|------------------------------------------------------|---------------------------------|---------------------------------|-------------------|--------------------|
| A > Mein Konto > Etikettenverwaltung                             |                     |                               |                 |              |                                                      |                                 |                                 |                   |                    |
| Etikettenverwaltung<br>Erstellen und bearbeiten Sie ihre Liste g | ganz einfach        |                               |                 |              |                                                      |                                 |                                 |                   |                    |
| Home Meine Standorte Druckverlau                                 | uf Etikettenformate |                               |                 |              |                                                      |                                 |                                 |                   |                    |
| Produkte auf dieser Liste Example: 1                             |                     |                               |                 |              |                                                      |                                 |                                 |                   |                    |
| Produkt hinzufügen Import XLS-Datei                              | Umbenennen          |                               |                 |              |                                                      |                                 | Berechnen                       | Drucken           | Auswahl löschen    |
| Artikelnummer                                                    | Lagername           | Name Lagerort                 | Ihre Änderungen |              | Kramp Änderungen                                     |                                 |                                 |                   |                    |
|                                                                  | Lager wählen V      | Wählen Sie einen Standort aus | DD-MM-YYYY      |              | DD-MM-YYYY                                           |                                 | Q Such                          | Abbrechen         |                    |
|                                                                  |                     |                               | 1 Eintrag       |              |                                                      |                                 |                                 |                   |                    |
| Artikelnummer Lagername                                          |                     | Name Lagerort                 |                 | Menge Brutto | Preis  Aufschlag / Rabatt (in %) auf den Bruttopreis | Etikettenpreis<br>(excl. MwSt.) | Etikettenpreis<br>(inkl. MwSt.) | Ihre Änderungen 🗢 | Kramp updates 🕏    |
| H5297208 SHOP                                                    | ~                   | A                             | $\sim$          | 1 9.51       | -10 %                                                | 8.56                            | 10.19                           | 22-01-2020        | 31-03-2018         |
| Zurück                                                           |                     |                               |                 |              |                                                      |                                 |                                 |                   | Speichern          |

#### Beispiel 2

Abschließend klicken Sie unten rechts auf die Schaltfläche "Speichern" [Save], um Ihre Änderungen zu speichern.

Alle Etikettenpreise (exkl. MwSt) können über die Schaltfläche "Berechnen" [Calculate] angepasst werden. Die ausgewählten Etiketten werden aktualisiert, indem die neuen Etikettenpreise auf Basis des Bruttopreises und des eingegebenen Koeffizienten berechnet werden. Siehe Schritt 1, 2 und 3 unten für die erforderlichen Schritte.

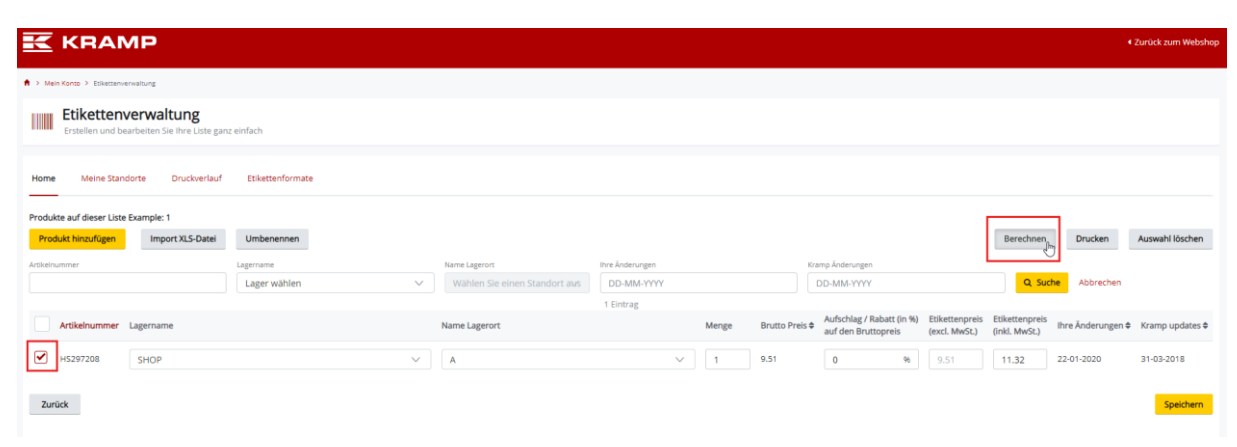

🔣 KRAMP

Schritt 1: Wählen Sie die anzupassenden Preisetiketten aus, und klicken Sie auf die Schaltfläche "Berechnen" [Calculate].

|                                                                             |          | 4 Zurück zum Webshop |
|-----------------------------------------------------------------------------|----------|----------------------|
| A > Man Kara > Esistanenatung                                               |          |                      |
| Etikettenverwaltung<br>Erstellen und bearbeiten Sie ihre Litte ganz einfach |          |                      |
| Home Meine Standorte Dructverlauf Etikettenformate                          |          |                      |
| Produkte auf dieser Liste E Auswahl berechnen                               | ×        |                      |
| Produkt hinzufügen Fillen Sie Ihren Wert für den Faltor aus -10 -10         |          | Auswahl löschen      |
| A A A A A A A A A A A A A A A A A A A                                       | bbrechen |                      |
| Artikelrummer L                                                             |          | Ø Kramp updates Ø    |
| ✓ H5297208                                                                  |          | 31-03-2018           |
| Zurück                                                                      |          | Speichern            |

Schritt 2: Geben Sie den Prozentsatz für den Rabatt bzw. den Aufschlag ein (in diesem Beispiel bedeutet "-10" 10 % Rabatt auf den Bruttopreis), und klicken Sie auf "Berechnen" [Calculate].

|                                 | 1P                                         |                  |        |                               |                 |       |            |                                                     |                                 |                                 | •                 | Zurück zum Webshop |
|---------------------------------|--------------------------------------------|------------------|--------|-------------------------------|-----------------|-------|------------|-----------------------------------------------------|---------------------------------|---------------------------------|-------------------|--------------------|
| A > Mein Konto > Esikettenver   | waltung                                    |                  |        |                               |                 |       |            |                                                     |                                 |                                 |                   |                    |
| Etikettenv<br>Erstellen und bea | rerwaltung<br>arbeiten Sie Ihre Liste ganz | : einfach        |        |                               |                 |       |            |                                                     |                                 |                                 |                   |                    |
| Home Meine Stand                | orte Druckverlauf                          | Etikettenformate |        |                               |                 |       |            |                                                     |                                 |                                 |                   |                    |
| Produkte auf dieser Liste I     | Example: 1                                 |                  |        |                               |                 |       |            |                                                     |                                 |                                 |                   |                    |
| Produkt hinzufügen              | Import XLS-Datei                           | Umbenennen       |        |                               |                 |       |            |                                                     |                                 | Berechnen                       | Drucken           | Auswahl löschen    |
| Artikelnummer                   |                                            | Lagername        |        | Name Lagerort                 | Ihre Änderungen |       |            | Kramp Änderungen                                    |                                 |                                 |                   |                    |
|                                 |                                            | Lager wählen     | ~      | Wählen Sie einen Standort aus | DD-MM-YYYY      |       |            | DD-MM-YYYY                                          |                                 | Q Sud                           | Abbrechen         |                    |
|                                 |                                            |                  |        |                               | 1 Eintrag       |       |            |                                                     |                                 |                                 |                   |                    |
| Artikelnummer                   | Lagername                                  |                  |        | Name Lagerort                 |                 | Menge | Brutto Pre | s  Aufschlag / Rabatt (in %)<br>auf den Bruttopreis | Etikettenpreis<br>(excl. MwSt.) | Etikettenpreis<br>(inkl. MwSt.) | Ihre Änderungen 🗢 | Kramp updates 🗢    |
| HS297208                        | SHOP                                       |                  | $\sim$ | A                             | ~               | 1     | 9.51       | -10 %                                               | 8.56                            | 10.19                           | 22-01-2020        | 31-03-2018         |
| Zurück                          |                                            |                  |        |                               |                 |       |            |                                                     |                                 |                                 |                   | Speichern          |

Schritt 3: Der eingegebene Koeffizient wurde auf die ausgewählten Etiketten angewendet und die Preise wurden aktualisiert. Klicken Sie auf die Schaltfläche "Speichern", um Ihre Änderungen zu speichern.

### Schritt 4: Drucken der Etikettenliste

Nach dem Erstellen der Etikettenliste(n) können die Etiketten gedruckt werden. Öffnen Sie einfach die Etikettenliste, für die Sie Etiketten drucken möchten, wählen Sie die zu druckenden Etiketten aus, und klicken Sie auf "Auswahl drucken" [Print selection] (Schritt 1 unten).

|                                                                  |                     |                               |                 |                  |                                                  |                                        |                                             | <ul> <li>Zurück zum Webshop</li> </ul> |
|------------------------------------------------------------------|---------------------|-------------------------------|-----------------|------------------|--------------------------------------------------|----------------------------------------|---------------------------------------------|----------------------------------------|
| A > Mein Konso > Etikettenverwaltung                             |                     |                               |                 |                  |                                                  |                                        |                                             |                                        |
| Etikettenverwaltung<br>Erstellen und bearbeiten Sie ihre Liste g | anz einfach         |                               |                 |                  |                                                  |                                        |                                             |                                        |
| Home Meine Standorte Druckverlau                                 | if Etikettenformate |                               |                 |                  |                                                  |                                        |                                             |                                        |
| Produkte auf dieser Liste Example: 1                             |                     |                               |                 |                  |                                                  |                                        |                                             |                                        |
| Produkt hinzufügen Import XLS-Datei                              | Umbenennen          |                               |                 |                  |                                                  |                                        | Berechnen Drucken                           | Auswahl löschen                        |
| Artikelnummer                                                    | Lagername           | Name Lagerort                 | Ihre Änderungen |                  | Kramp Änderungen                                 |                                        |                                             |                                        |
|                                                                  | Lager wählen 🗸      | Wählen Sie einen Standort aus | DD-MM-YYYY      |                  | DD-MM-YYYY                                       |                                        | Q Suche Abbrechen                           |                                        |
|                                                                  |                     |                               | 1 Eintrag       |                  |                                                  |                                        |                                             |                                        |
| Artikelnummer Lagername                                          |                     | Name Lagerort                 |                 | Menge Brutto Pre | Aufschlag / Rabatt (in %)<br>auf den Bruttopreis | Etikettenpreis Et<br>(excl. MwSt.) (ir | ikettenpreis<br>hkl. MwSt.) Ihre Änderungen | Kramp updates \$                       |
| H5297208 SHOP                                                    | ~                   | A                             | ~               | 1 9.51           | -10 %                                            | 8.56                                   | 10.19 22-01-2020                            | 31-03-2018                             |
| Zurück                                                           |                     |                               |                 |                  |                                                  |                                        |                                             | Speichern                              |
| Schritt 1                                                        |                     |                               |                 |                  |                                                  |                                        |                                             |                                        |

Seite 8 von 12

|                                                                                                    |                                       |        |                           |          |           | ×   |
|----------------------------------------------------------------------------------------------------|---------------------------------------|--------|---------------------------|----------|-----------|-----|
| Optionen                                                                                                    |                                       |        |                           |          |           |     |
| Bitte wählen Sie einen Etikettentyp und eine Sortierung Ihrer unten aufgeführten Etiketten aus. Danach können Sie die Artikel auswählen, die Sie benötigen und die Etiketten herunterladen. |                                       |        |                           |          |           |     |
|                                                                                                    |                                       |        | Releviel Ibree Etilette   |          |           | 111 |
|                                                                                                    |                                       |        | Despier mes Eukeus        |          |           | 111 |
|                                                                                                    |                                       |        |                           |          |           | 111 |
| Etikettenformat:                                                                                                    | Lageretikett 40x25mm DinA4 (VPM20240) | $\sim$ | 100100 ABC                |          |           | 11  |
| Etiketten sortieren                                                                                                    | PartNumber                            | ~      | Short product description |          |           |     |
|                                                                                                    |                                       |        | LOC 123 St. Best 50       |          |           | 111 |
|                                                                                                    |                                       |        | Kramp                     |          |           | 111 |
|                                                                                                    |                                       |        |                           |          |           | 111 |
|                                                                                                    |                                       |        |                           | Download | CabliaRep |     |
|                                                                                                    |                                       |        |                           | Download | Schließen | 100 |

Schritt 2: Wählen Sie Ihren Etikettentyp aus, sortieren Sie optional die Etiketten nach einer der Optionen in der Liste, laden Sie über die Schaltfläche "PDF herunterladen" [Download PDF] das PDF im A4-Format herunter, und drucken Sie die Etiketten auf der A4-Etikettenvorlage aus. Achten Sie darauf, dass Sie beim Drucken der PDF-Datei die Druckoption "auf Originalgröße drucken" [Print on actual size] auswählen.

|                                                                            | P                                                              |                                                                                                    |                         |           | <ul> <li>Zurück zum Webshop</li> </ul> |  |
|----------------------------------------------------------------------------|----------------------------------------------------------------|----------------------------------------------------------------------------------------------------|-------------------------|-----------|----------------------------------------|--|
| A > Mein Konto > Etikettenverwa                                            | itung                                                          |                                                                                                    |                         |           |                                        |  |
| Etikettenverwaltung<br>Entetlen und bearbeiten Sie ihre Liste ganz einfach |                                                                |                                                                                                    |                         |           |                                        |  |
| Home Meine Standor                                                         | te Druckverlauf Etikettenformate                               |                                                                                                    |                         |           |                                        |  |
| Produkte auf dieser Liste E<br>Produkt hinzufügen                          | <b>Optionen</b><br>Bitte wählen Sie einen Etikettentyp und ein | e Sortierung ihrer unten aufgeführten Etiketten aus. Danach können Sie die Artikel auswählen, die Sie benötigen und die Etiketten herunterladen.                                                                                                    |                         | ×         | Auswahl löschen                        |  |
| Artikelnummer                                                              | Etikettenformat:<br>Etiketten sortieren                        | Lageretiket 40x25mm DinA4 (VPM20240)  Lageretiket 40x25mm DinA4 (VPM20240) Lageretiket 40x25mm DinA4 (VPM20235) Lageretiket 40x25mm DinA4 (VPM20235) Lageretiket 40x25mm DinA4 (VPM2024) Lageretiket 40x25mm DinA4 (VPM2024) Lageretiket 40x25mm DinA4 (VPM2044) Lageretiket 40x25mm DinA4 (VPM2044) Lageretiket 40x25mm DinA4 (VPM2044) Lageretiket 40x25mm DinA4 (VPM2044) Lageretiket 40x25mm DinA4 (VPM2044) Lageretiket 40x25mm DinA4 (VPM2044) Lageretiket 40x25mm DinA4 (VPM2044) | Beispiel Ihres Etiketts |           |                                        |  |
| Artikelnummer L                                                            |                                                                | Lageretiketi 38x21mm DinA4 (VPM20240)<br>Klebeetiketi 45,7x21,2mm DinA4 (VPM20236)<br>Shon Bitketi 50/37mm DinA4 (Jar, Mr. VPM20880)                                                                                                    | Download                | Schließen | n ¢ Kramp updates ≎                    |  |
| HS297208                                                                   |                                                                | Intop Edited 20047mm edit, Muki, DinA4 (VPM2036)<br>Niebereliett 45,721,72mm edit, Muki, DinA4 (VPM2036)<br>Niebereliett 45,721,72mm edit, Muki, DinA4 (VPM2036)<br>Shop Etitlett 50047mm edit, Muki, DinA4 (VPM2086)<br>Shop Etitlett 50047mm intex. Muki, DinA4 (VPM2086)                                                                                                    |                         |           | 31-03-2018<br>Speichern                |  |

Die entsprechenden Artikelnummern für jede A4-Etikettenvorlage werden hinter dem Etikettentyp in der Liste angezeigt, der im Webshop bestellbar ist.

|                                 | 1P                                         |                  |   |                               |                 |       |                |                                                  |                                 |                                 | •                  | Zurück zum Webshop |
|---------------------------------|--------------------------------------------|------------------|---|-------------------------------|-----------------|-------|----------------|--------------------------------------------------|---------------------------------|---------------------------------|--------------------|--------------------|
| A > Mein Konto > Esikettenver   | rwaltung                                   |                  |   |                               |                 |       |                |                                                  |                                 |                                 |                    |                    |
| Etikettenv<br>Erstellen und bez | rerwaltung<br>arbeiten Sie ihre Liste ganz | z einfach        |   |                               |                 |       |                |                                                  |                                 |                                 |                    |                    |
| Home Meine Stand                | lorte Druckverlauf                         | Etikettenformate |   |                               |                 |       |                |                                                  |                                 |                                 |                    |                    |
| Produkte auf dieser Liste       | Example: 1                                 |                  |   |                               |                 |       |                |                                                  |                                 |                                 |                    |                    |
| Produkt hinzufügen              | Import XLS-Datei                           | Umbenennen       |   |                               |                 |       |                |                                                  |                                 | Berechnen                       | Drucken            | Auswahl löschen    |
| Artikelnummer                   |                                            | Lagername        |   | Name Lagerort                 | Ihre Änderungen |       | Kri            | amp Änderungen                                   |                                 |                                 | _                  |                    |
|                                 |                                            | Lager wählen     | ~ | Wählen Sie einen Standort aus | DD-MM-YYYY      |       |                | DD-MM-YYYY                                       |                                 | Q Such                          | e Abbrechen        |                    |
| Artikelnummer                   | Lagername                                  |                  |   | Name Lagerort                 | 1 Eintrag       | Menge | Brutto Preis 🖨 | Aufschlag / Rabatt (in %)<br>auf den Bruttopreis | Etikettenpreis<br>(excl. MwSt.) | Etikettenpreis<br>(inkl. MwSt.) | Ihre Änderungen \$ | Kramp updates \$   |
| Н5297208                        | SHOP                                       |                  | ~ | A                             | $\sim$          | 1     | 9.51           | -10 %                                            | 8.56                            | 10.19                           | 22-01-2020         | 31-03-2018         |
| Zurück                          |                                            |                  |   |                               |                 |       |                |                                                  |                                 |                                 |                    | Speichern          |

Das Datum Ihrer letzten Änderung eines Etiketts finden Sie in der Spalte "Ihre Änderungen" [Your Changes]. Die Spalte "Änderungen durch Kramp" [Kramp Changes] zeigt das Datum an, an dem Kramp die Produktinformationen zuletzt geändert hat. Oben befinden sich zwei Felder, in denen Sie Filterdaten für "Ihre Änderungen seit" [Your changes since] und/oder "Änderungen durch Kramp seit" [Kramp changes since] eingeben können. Klicken Sie auf die Schaltfläche "Suchen" [Search], um Ihren Filter zu aktivieren. Sie können jetzt die Etiketten auswählen, die gedruckt werden sollen.

## Druckverlauf

Alle Druckaufträge finden Sie auf der Registerkarte "Verlauf" [History]. Klicken Sie auf "Details", um weitere Informationen zum jeweiligen Druckauftrag zu erhalten.

| ♠ > Mein Konto > Etikettenverwaltung                                                                                    |                     |                                                               |       |                       |
|----------------------------------------------------------------------------------------------------|---------------------|---------------------------------------------------------------|-------|-----------------------|
| Etikettenverwaltung<br>Erstellen und bearbeiten Sie Ihre Liste                                                          | ganz einfach        |                                                               |       |                       |
| Home Meine Standorte Druckverlag                                                                                        | uf Etikettenformate |                                                               |       |                       |
| Druckverlauf                                                                                                    |                     |                                                               |       |                       |
| Finden Sie die bereits ausgedruckten Etiketten                                                                          |                     |                                                               |       |                       |
| Listenname                                                                                                    | Menge               | Datum                                                         |       | Optionen:             |
| Example                                                                                                    | 1                   | 22-01-2020                                                    |       | weitere Informationen |
|                                                                                                    |                     |                                                               |       |                       |
| A > Mein Konto > Etikettenverwaltung                                                                                    |                     |                                                               |       |                       |
| Etikettenverwaltung<br>Erstellen und bearbeiten Sie Ihre Liste ganz                                                     | einfach             |                                                               |       |                       |
| Home Meine Standorte Druckverlauf                                                                                       | Etikettenformate    |                                                               |       |                       |
| Etikettenverlauf<br>Etikettenliste:<br>Etikettenformat:<br>Etiketten sordieren<br>Datum<br>Deschuten suf diesen Listeri |                     | Example<br>CodeLabel 40x25 ( art. VPM20240 A4 )<br>22-01-2020 |       |                       |
| Artikelnummer                                                                                                    | Lager               | Lagerort                                                      | Menge | Etikettenpreis        |
| H5297208                                                                                                    |                     |                                                               | 1     | 9.51 eur              |
| Zurück                                                                                                    |                     |                                                               |       |                       |

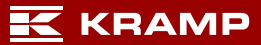

## Vorlagen

Die Registerkarte "Vorlagen" [Templates] bietet einen Überblick über alle verfügbaren Etikettengrößen und Layouts in diesem Etiketten-Tool.

| Short product description       |                                                 |
|---------------------------------|-------------------------------------------------|
| LOC 123 St. Best: 50            | CodeLabel 60x25 (Art. VPM20235 A4)              |
| Kramp                           |                                                 |
| Short product description       |                                                 |
| 100100 ABC                      |                                                 |
| LOC 123 St. bestel: 50<br>Kramp | DescriptionLabel 60x25 (Art. VPM20235 A4)       |
| 100100 ARC                      |                                                 |
| Short product description       | Shoplabel incl. excl. 40x50 (Art. VPM20880 A4 ) |
| € 19.99                         |                                                 |
| Incl. VAT                       |                                                 |
| LOC 123 26-9-2019               |                                                 |
| 100100 ABC                      |                                                 |
| Short product description       | Shoplabel excl. 40x50 (Art. VPM20880 A4 )       |
| € 19.99 € 17.50                 |                                                 |
| Incl. VAT Excl. VAT             |                                                 |
| LOC 123 26-9-2019               |                                                 |

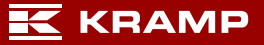

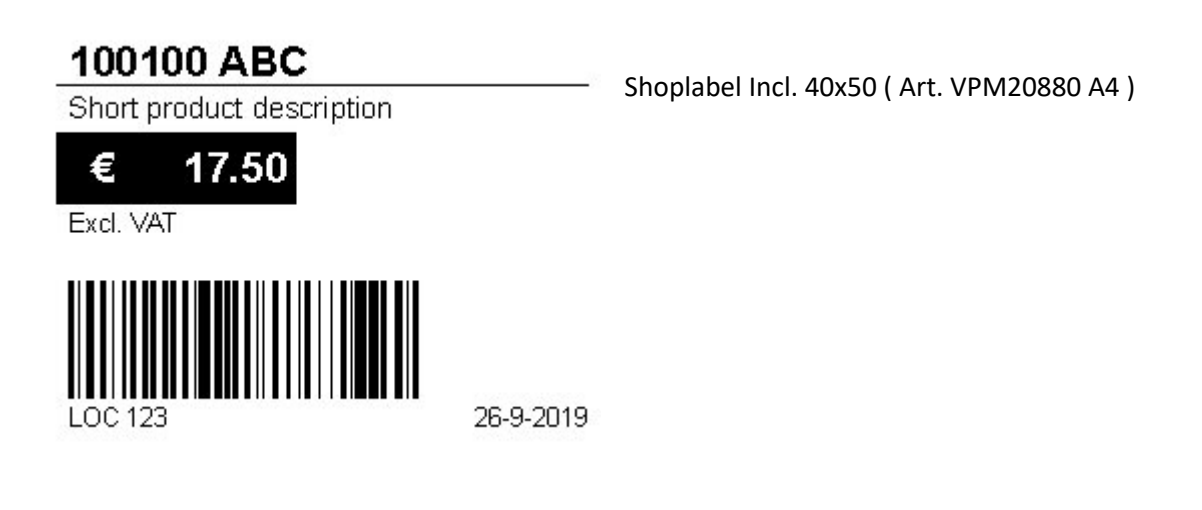

# 100100 ABC

Short product description

Shoplabel 40x50 (Art. VPM20880 A4)

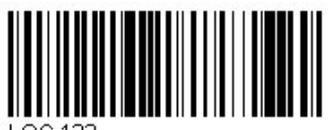

LOC 123

26-9-2019